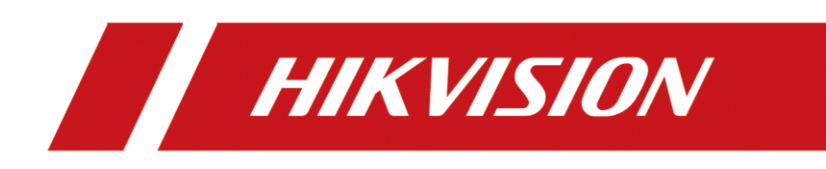

How to Call Hik-Connect Mobile App from MinMoe Terminal

| Title:   | How to call Hik-Connect mobile app<br>from MinMoe terminal | Version: | v1.0 | Date: | 01/02/2021 |
|----------|------------------------------------------------------------|----------|------|-------|------------|
| Product: | Access Control                                             |          |      | Page: | 1 of 9     |

## How to call Hik-Connect mobile app from MinMoe terminal

## Preparation

This document displays guidance on how to call Hik-Connect mobile app from MinMoe access control terminal.

#### Steps

#### 1. Enable call Hik-Connect mobile app in the device

- 1) Long press the screen of device and then slide left (or right) to enter the menu.
- 2) Enter the Basic Settings interface (Menu  $\rightarrow$  Basic Settings)

| <]    | Menu     |            | Basic Settings            |           |
|-------|----------|------------|---------------------------|-----------|
|       |          |            | Shortcut Key              | >         |
|       |          |            | Voice Settings            | >         |
| User  | ACS      | T&A        | Time Settings             | >         |
|       |          |            | Select Language           | English > |
| ((1)) |          |            | Supplement Light Settings | >         |
|       |          |            | Community No.             | 1 >       |
| Comm. | Basic    | Biometrics | Building No.              | 1 >       |
|       |          |            | Unit No.                  | 1 >       |
|       | <b>*</b> |            | Beauty                    | Disable > |
| Data  | Maint.   |            | Advertisement             | Enable >  |
|       |          |            |                           |           |
|       |          |            |                           |           |

3) Go on with the Shortcut Key and select Call Type (Call APP).

| 1  | Fitle: | How to call Hik-Connect mobile app<br>from MinMoe terminal | Version: | v1.0 | Date: | 01/02/2021 |
|----|--------|------------------------------------------------------------|----------|------|-------|------------|
| Pr | oduct: | Access Control                                             |          |      | Page: | 2 of 9     |

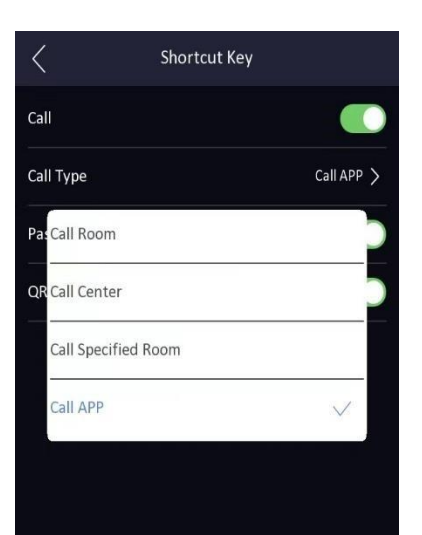

## 2. Enable the guarding version mode in the web of the device

- 1) Open the web of device with its IP
- 2) Log in to the web of this device

| 2   admin |
|-----------|
| i Login   |
|           |

3) Enable the guarding version mode (Network  $\rightarrow$  Advanced  $\rightarrow$  Platform access)

| Title:   | How to call Hik-Connect mobile app<br>from MinMoe terminal | Version: | v1.0 | Date: | 01/02/2021 |
|----------|------------------------------------------------------------|----------|------|-------|------------|
| Product: | Access Control                                             |          |      | Page: | 3 of 9     |

|                    | Live View       | User               | Search         | Configuration         |        |
|--------------------|-----------------|--------------------|----------------|-----------------------|--------|
| 🖵 Local            | Platform Access | HTTP Listening     | EQ             |                       |        |
| 🗖 System 🗸 🗸       |                 |                    | step 3         |                       |        |
| Network            | Plat            | form Access Mode   | Guarding \     | /ision ~              |        |
| Basic Settings     |                 |                    |                |                       | 21 W   |
| Advanced           |                 | Server Address     | Intedev.htk-c  | connect.com           | Sustom |
| I Video/Audio      |                 | Register Status    | Offline        | × .                   |        |
| 🖸 Image            | Stream Encrypt  | ion/Encryption Key | <b>&gt;</b>    | het                   |        |
| 📋 Schedule 🛛 🗸     |                 |                    | (0 to 9), case | sensitive. You are    |        |
| 📮 Intercom         |                 | st                 | no less than   | 8 letters or numbers. |        |
| Access Control     |                 | 50                 | - P O          |                       |        |
| 🖵 Smart            |                 |                    | 8              | ave                   |        |
| Notice Publication |                 |                    |                |                       |        |
|                    |                 |                    |                |                       |        |

- Step 1: Click Network  $\rightarrow$  Advanced
- Step 2: Click Platform Access
- Step 3: Click Platform Access Mode and choose Guarding Vision.
- Step 4: Enable this function
- Step 5: Set the Stream Encryption Key.
- Step 6: Save the changes.

## 3. Register the device to Hik-Connect mobile app.

1) Long press the screen of device and then slide left (or right) to enter the menu. 2) Enter the Communication interface (Menu  $\rightarrow$  Comm.) and choose WI-FI.

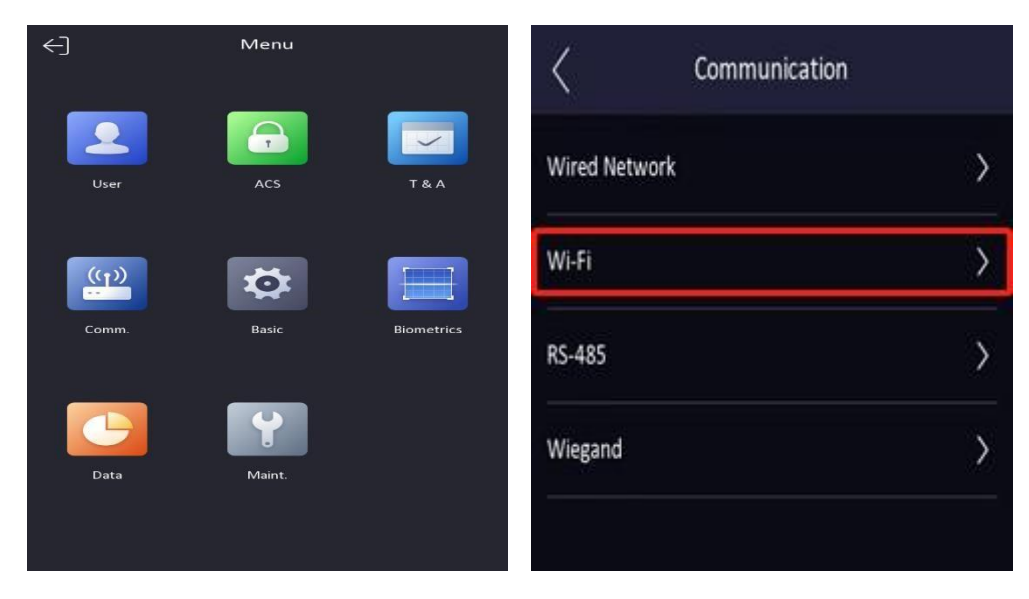

| Title:   | How to call Hik-Connect mobile app<br>from MinMoe terminal | Version: | v1.0 | Date: | 01/02/2021 |
|----------|------------------------------------------------------------|----------|------|-------|------------|
| Product: | Access Control                                             |          |      | Page: | 4 of 9     |

3) Enable the WI-FI and connecting the Wi-Fi.

| <              | Wi-Fi    | 0               |
|----------------|----------|-----------------|
| Enable Wi-Fi   |          |                 |
| Select Network |          |                 |
| HIK-Office     |          | (j)             |
| NVRE20694631   |          | (î)             |
| 12345          |          | ((ŕ             |
| HUAWEI Mate 20 | Pro (UD) |                 |
| TP-LINK_2.4G   |          | (î <del>°</del> |
| HUAWEI_B311_C  | 52A      | (î <b>.</b>     |
| HUAWEI P40     |          | (î <b>.</b>     |
| HAP_Q02718881  |          | (î <b>.</b>     |
| Dome_180083982 | 2        | (î;8            |
| cstoo          |          | (îe             |

4) Open the Hik-Connect mobile app and connect the device by scanning the QR code of device. (We can see the QR code from the web of device or from the device local menu System → System Setting → Basic Information → Device QR code)

| Title:   | How to call Hik-Connect mobile app<br>from MinMoe terminal | Version: | v1.0 | Date: | 01/02/2021 |
|----------|------------------------------------------------------------|----------|------|-------|------------|
| Product: | Access Control                                             |          |      | Page: | 5 of 9     |

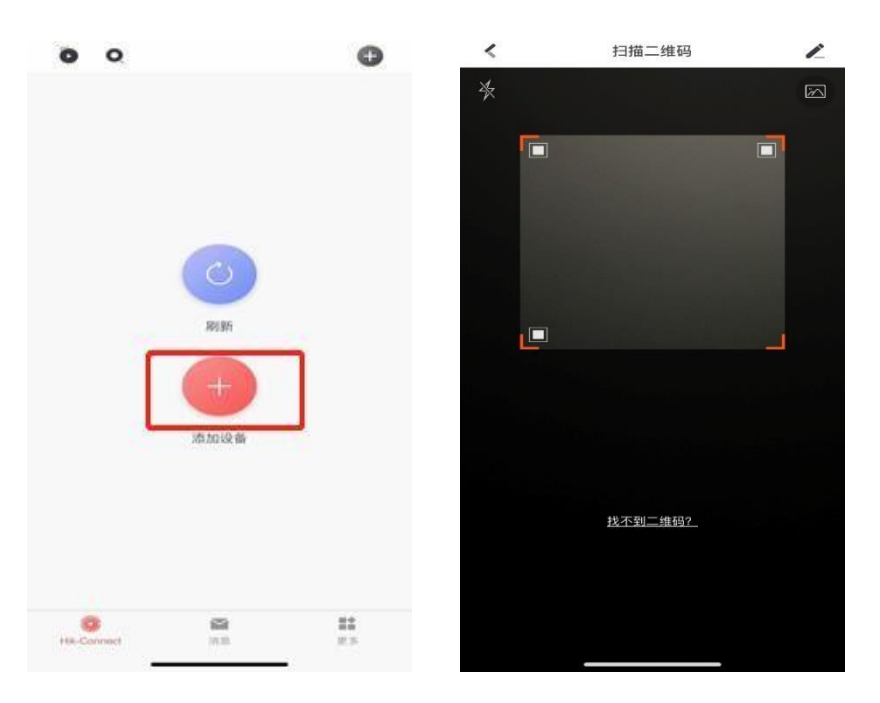

|                    | Live View Use          | r Search            | Configuration |         |  |
|--------------------|------------------------|---------------------|---------------|---------|--|
| 🖵 Local            | Basic Information Time | Settings DST        | About         |         |  |
| 🖽 System 🛛 🔿       |                        |                     |               |         |  |
| System Settings    | Device Name            | Access Controller   |               |         |  |
| Maintenance        | Language               | English             | ~             |         |  |
| Security           | Model                  | DS-K5671-ZH         |               |         |  |
| User Management    | Serial No.             | D59544314           |               |         |  |
| A Network ∨        | Device QR Code         | View QR Code        |               |         |  |
|                    | Firmware Version       | V3.2.0 build 210107 |               |         |  |
|                    | Encoding Version       | V1.0 build 191119   |               |         |  |
| image              | Web Version            | v4.50.1build210105  |               |         |  |
| I Schedule ✓       | Plugin Version         | V3.0.7.29           |               |         |  |
| Intercom           | MCU Version            | V1.0.1 build 200331 |               |         |  |
| Access Control     | Number of Channels     | 1                   |               |         |  |
| 🖵 Smart            | Number of Alarm Input  |                     |               |         |  |
| Notice Publication | Number of Alarm Output | 4                   |               |         |  |
|                    | Lash Norther           |                     |               |         |  |
|                    | Lock Number            |                     |               |         |  |
|                    | Local KS-485 Number    | 1                   |               |         |  |
|                    | Capacity               |                     |               |         |  |
|                    | User                   |                     |               | 2/50000 |  |
|                    | Face                   |                     |               | 0/50000 |  |
|                    | Card                   |                     |               | 1/50000 |  |

# 4. Call Hik-Connect mobile app in the device.

Click the call button in the device.

| Title:   | How to call Hik-Connect mobile app<br>from MinMoe terminal | Version: | v1.0 | Date: | 01/02/2021 |
|----------|------------------------------------------------------------|----------|------|-------|------------|
| Product: | Access Control                                             |          |      | Page: | 6 of 9     |

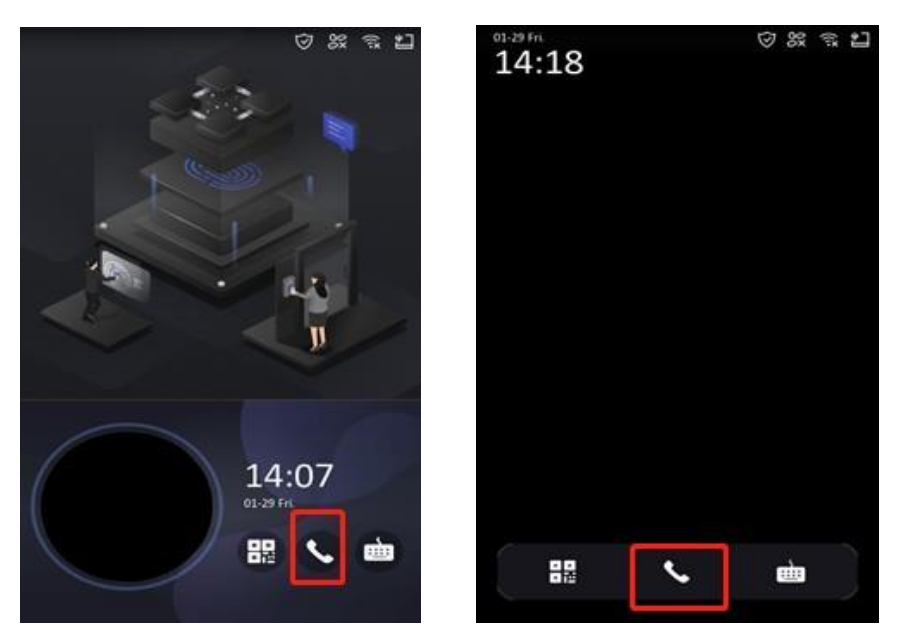

We then could receive the call from the device and choose to hang up or answer the call.

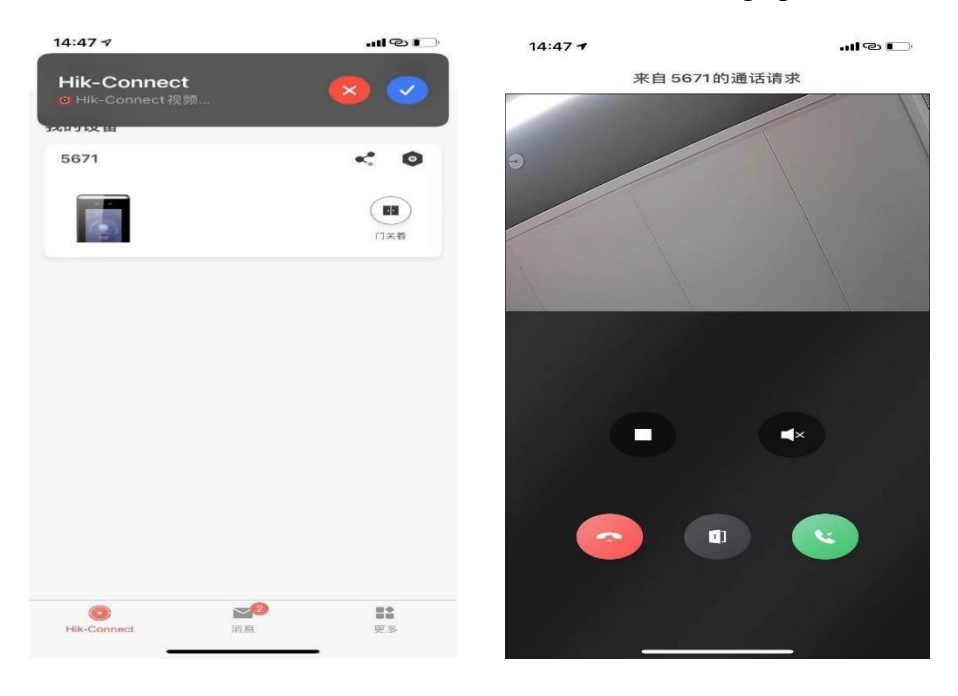

When making calls we can see the status of calls in the interface of device.

| Title:   | How to call Hik-Connect mobile app<br>from MinMoe terminal | Version: | v1.0 | Date: | 01/02/2021 |
|----------|------------------------------------------------------------|----------|------|-------|------------|
| Product: | Access Control                                             |          |      | Page: | 7 of 9     |

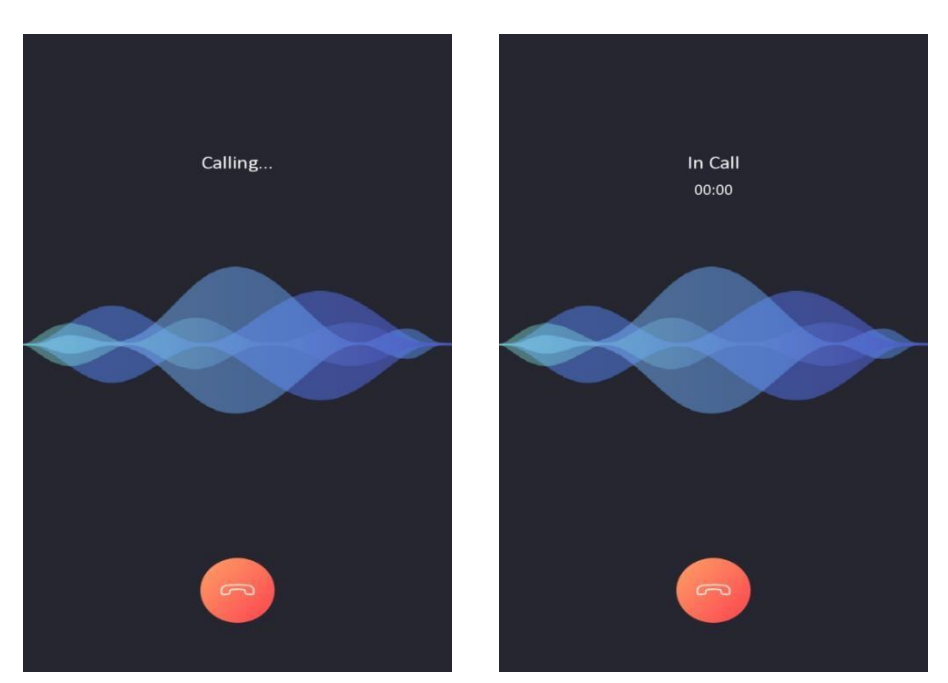

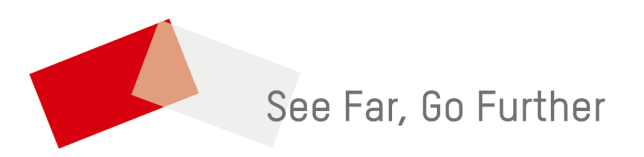